## VCS بيو ةەجاو ىلع TLS ةحفاصم لشف

المحتويات

<u>المقدمة</u> <u>المشكلة</u> <u>الحل</u>

#### المقدمة

يستخدم Cisco Video Communication Server (VCS) شهادات العميل لعملية المصادقة والتخويل. هذه الميزة مفيدة للغاية لبعض البيئات، لأنها تتيح طبقة إضافية من الأمان ويمكن إستخدامها لأغراض تسجيل الدخول الأحادي. ومع ذلك، في حالة تكوينه بشكل غير صحيح، فإنه يمكن قفل المسؤولين خارج واجهة ويب VCS.

يتم إستخدام الخطوات الواردة في هذا المستند لتعطيل الأمان المستند إلى شهادة العميل على Cisco VCS.

#### المشكلة

إذا تم تمكين الأمان المستند إلى شهادة العميل على محول VCS وتم تكوينه بشكل غير صحيح، فقد لا يتمكن المستخدمون من الوصول إلى واجهة ويب VCS. تقابل محاولات الوصول إلى واجهة الويب بإخفاق مصافحة أمان طبقة النقل (TLS).

هذا التشكيل تغير أن يطلق الإصدار:

| Administration access             |                          |
|-----------------------------------|--------------------------|
| Session time out (minutes)        | * 30 👔                   |
| Per-account session limit         | • 0                      |
| System session limit              | • 0                      |
| Serial port / console             | On - (1)                 |
| Telnet service                    | Off · ①                  |
| SSH service                       | <u>On</u> · ( <i>i</i> ) |
| Web interface (over HTTPS)        | On - (j)                 |
| Client certificate-based security | Not required •           |
|                                   | Not required             |
| WARNING                           | Certificate validation   |
|                                   |                          |

### الحل

أكمل الخطوات التالية لتعطيل الأمان المستند إلى شهادة العميل وإعادة النظام إلى حالة يتمكن فيها المسؤولون من الوصول إلى واجهة الويب الخاصة ب VCS:

- 1. اتصل ب ال VCS كجذر عن طريق Secure Shell (SSH).
- 2. أدخل هذا الأمر كجذر حتى تتمكن من ترميز Apachi لرمز ثابت لعدم إستخدام الأمان المستند إلى شهادة العميل: echo "SSLVerifyClient none" > /tandberg/persistent/etc/opt/apache2/ssl.d/removecba.conf **ملاحظة:** بعد إدخال هذا أمر، ال VCS يستطيع لا يكون reconfiguration ل زبون baser أمن إلى أن يحذف ال removecba.conf مبرد إلى أن أعدت ال VCS.
- 3. أنت ينبغي أعدت ال VCS in order to هذا تشكيل تغير أن يأخذ تأثير. عندما يكون أنت جاهز لإعادة تشغيل ال VCS، دخلت هذا أمر: <sub>tshell</sub>

xcommand restart

**ملاحظة:** يؤدي هذا إلى إعادة تشغيل VCS وإسقاط جميع المكالمات/التسجيلات. بمجرد إعادة تحميل VCS، يتم تعطيل الأمان المستند إلى شهادة العميل. غير أنه ليس معطلا بطريقة مرغوبة*4.* سجل الدخول إلى VCS باستخدام حساب مسؤول القراءة والكتابة. انتقل إلى **النظام > صفحة النظام** على VCS.

# CISCO Cisco TelePresence Video (

| Status       | System             | VCS configuration        | Appl  |
|--------------|--------------------|--------------------------|-------|
| Overvie      | System             |                          |       |
| Overvie      | Ethernet           |                          |       |
| System in    | IP                 |                          |       |
| System na    | Ouglify of Convice |                          |       |
| Up time      | Quality of Service |                          |       |
| Software ve  | DNS                |                          |       |
| IPv4 addres  | Time               |                          |       |
| Options      | Login pa           | ge                       |       |
| Resource     | SNMP               |                          |       |
| Non-travers: | External           | manager                  |       |
|              | TMS Pro            | visioning Extension serv | /ices |
|              | Firewall r         | rules                    | P     |

في صفحة إدارة النظام الخاصة ب VCS، تأكد من تعيين الأمان المستند إلى شهادة العميل على "غير مطلوب":

| Administration access                      |                                                            |
|--------------------------------------------|------------------------------------------------------------|
| Session time out (minutes)                 | * 30 i)                                                    |
| Per-account session limit                  | <ul> <li>▲ 0</li> <li>(i)</li> </ul>                       |
| System session limit                       | • O                                                        |
| Serial port / console                      | On - 🕧                                                     |
| Telnet service                             | Off • (1)                                                  |
| SSH service                                | On - i                                                     |
| Web interface (over HTTPS)                 | On - (1)                                                   |
| Client certificate-based security          | Certificate validation                                     |
| Certificate revocation list (CRL) checking | Certificate validation<br>Certificate-based authentication |

بمجرد إجراء هذا التغيير، احفظ التغييرات.

- 5. ما إن يتم، دخلت هذا أمر كجذر في SSH in order to أعادت ضبط Apache إلى عادي: rm /tandberg/persistent/etc/opt/apache2/ssl.d/removecba.conf
- 6. قم بإُعادة تشغيل VCS مرة أخرى ُللتحقق من عمل الإجراء. الآن بعد أن أصبح لديك الوصول إلى ويب، يمكنك إعادة تشغيل VCS من واجهة الويب تحت **الصيانة > إعادة التشغيل**. إنباليت الآن بتشنيل 22/4 النجاد معان من تقال الأراب المتنبيلات شابت السيا

تهانينا! يتم الآن تشغيل VCS الخاص بك مع تعطيل الأمان المستند إلى شهادة العميل.